## 國立臺灣科技大學

個人電腦及筆記型電腦資訊安全設定手冊

- 請各位同仁在執行下列步驟時,務必先將重要資料進行備份作業, 避免資料遺失之風險。
- Firefox 之 GCB 原則設定

|   | 原則說明         | 技服規定值 | 是否擇用 |
|---|--------------|-------|------|
| 1 | 啟用更新功能       | TRUE  | YES  |
| 2 | 啟用釣魚網址警示功能   | 1     | YES  |
| 3 | 不接受第三方Cookie | 1     | YES  |
| 4 | 停用自動填入密碼功能   | FALSE | YES  |
| 5 | 停用自動安裝附加元件   | TRUE  | YES  |
| 6 | 阻擋已回報之偽造網站   | TRUE  | YES  |
| 7 | 阻擋已回報之攻擊網站   | TRUE  | YES  |

▶ 開啟 Firefox,至右上角[功能表] > [設定]。

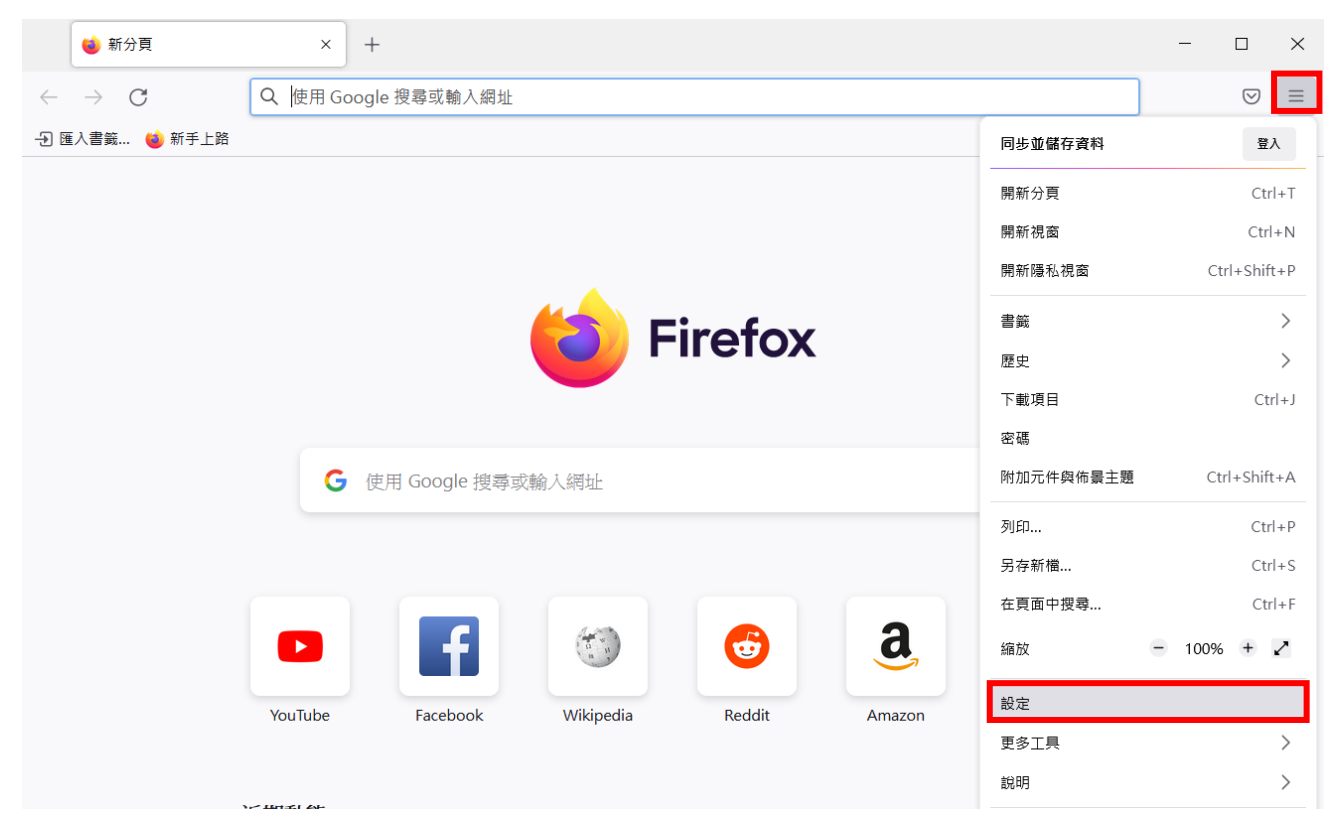

▶ 項目1,至[一般] > 下拉至[Firefox 更新] > 點選[自動安裝更新(推薦)]。

| Ę            | 3 設定             | ×         | +                              |             |                      |   | - 🗆 |
|--------------|------------------|-----------|--------------------------------|-------------|----------------------|---|-----|
| $\leftarrow$ | $\rightarrow$ G  | 😆 Firefox | about:preferences              |             |                      | ŝ | 6   |
|              |                  |           |                                | Ω搜尋選び       | 項                    | 7 |     |
|              |                  |           |                                |             |                      |   |     |
| ्ह           | 3 一般             | -         | Firefox 更新                     |             |                      |   |     |
| ſ            | <b>〕</b> 首頁      | 1         | R持更新 Firefox,獲得最佳效能、穩定度以及安全性。  |             |                      |   |     |
| С            | ₹ 搜尋             | g         | 95.0 (64 位元) 版 有什麼新鮮事          |             | 顯示更新紀錄… ( <u>P</u> ) |   |     |
| 6            | <b>}</b> 隱私權與安全性 | •         | 9 已經是最新版本的 Firefox             |             | 檢查更新 ( <u>C</u> )    |   |     |
| Ċ            | ) 同步             | į         | 棄 Firefoy                      |             |                      |   |     |
|              |                  | 2         | ● 自動安裝更新(推薦)(A)                |             |                      |   |     |
|              |                  |           | ○ 自動檢查更新,但讓您選擇要不要安裝 (C)        |             |                      |   |     |
|              |                  |           | ① 此設定將套用到本電腦上的所有 Windows 帳號及此份 | Firefox 的所有 | Firefox 設定檔。         |   |     |
|              |                  | [         | 在背景服務當中安裝更新 (B)                |             |                      |   |     |

▶ 項目 2、3,至[穩私權與安全性]>加強型追蹤保護下點選[標準]。

|   | ණ             | 設定      | ×         | +                                                                                                    | - |                    |
|---|---------------|---------|-----------|----------------------------------------------------------------------------------------------------|---|--------------------|
| ~ | $\rightarrow$ | C       | 😂 Firefox | about:preferences#privacy                                                                                                    |   | $\bigtriangledown$ |
|   |               |         |           | ○ 搜尋選項                                                                                                    | ] |                    |
|   | ණ             | 一般      | ÷         | 劉覽器隱私權                                                                                                    |   |                    |
|   | ۵             | 首頁      | :         | 加強型追蹤保護                                                                                                    |   |                    |
|   | Q             | 搜尋      |           | 追蹤器會在網路上跟蹤您,收集您的興趣與喜好。Firefox 會封<br>銷許多追蹤器與其他有害指令碼。了解更多                                                                                                    |   |                    |
| 1 | 8             | 隱私權與安全性 | ],        | $\checkmark$                                                                                                    |   |                    |
|   | ¢             | 同步      |           | <ul> <li>●標準(D)</li> <li>兼顧保護與效能。網站可正常運作。</li> <li>Firefox 封鎖下列項目:</li> <li>・社交媒體追蹤器</li> <li>・跨網站追蹤 Cookie</li> <li>・隱私視窗中的跨網站 Cookie</li> <li>・隱私視窗中的追蹤內容</li> <li>・加密貨幣採礦程式</li> <li>・數位指紋追蹤程式</li> </ul> |   |                    |

▶ 項目4,至[穩私權與安全性] > 下拉至[登入資訊與密碼] > 取消勾選[向您詢問是否 要記住網站的登入帳號與密碼]。

|   | ŝ                        | 設定          | ×         | +                                             |           |                     | -  |                    |
|---|--------------------------|-------------|-----------|-----------------------------------------------|-----------|---------------------|----|--------------------|
|   | $\leftarrow \rightarrow$ | C           | ⊌ Firefox | about:preferences#privacy                     |           |                     | \$ | $\bigtriangledown$ |
|   |                          |             |           |                                               | ○ 搜尋選     | 項                   |    |                    |
|   | 3                        | <b>}</b> 一般 | _         | 登入資訊與密碼                                       |           |                     |    |                    |
|   | G                        | 首頁          |           | 向您詢問是否要記住網站的登入帳號與密碼 (R)                       | 2         | 例外網站 ( <u>X</u> )   |    |                    |
|   | Q                        | 搜尋          |           | □ 自動填寫登入資訊與密碼 (L)                             |           | 已存登入資訊 ( <u>L</u> ) |    |                    |
| 1 | 8                        | 隱私權與安全性     | ]         | ▲ 全生理密碼(U) ✓ 針對發生過資料外洩的網站顯示密碼警告(B) 了創         | 解更多       |                     |    |                    |
|   | Φ                        | 同步          |           | 🗌 使用主控密碼 (U) 了解更多                             |           | 變更主控密碼 ( <u>P</u> ) |    |                    |
|   |                          |             |           | 允許使用 Windows 單一登入系統,登入微軟、工作<br>可到您的裝置設定畫面管理帳號 | 單位、學校提供的帳 | 號 了解更多              |    |                    |

▶ 項目5,至[穩私權與安全性] > 下拉至[權限] > 勾選[當網站嘗試安裝附加元件時警告您]。

|   |              | <b>诊</b> 設定     | ×         | +                                  |   |        |                   | - |                    |
|---|--------------|-----------------|-----------|------------------------------------|---|--------|-------------------|---|--------------------|
|   | $\leftarrow$ | $\rightarrow$ C | 🐞 Firefox | about:preferences#privacy          |   |        |                   |   | $\bigtriangledown$ |
|   |              |                 |           |                                    |   | ○ 搜尋選項 |                   |   |                    |
|   |              | <b>段</b> 一般     | ;         | 灌限                                 |   |        |                   |   |                    |
|   |              |                 |           | ◎ 位置                               |   |        | 設定 (L)            |   |                    |
|   | _            | Q 搜尋            | _         | ▶ 攝影機                              |   |        | 設定 ( <u>C</u> )   |   |                    |
| 1 |              | ▲ 隱私權與安全性       | ]         | ♀ 麥克風                              |   |        | 設定… ( <u>M</u> )  |   |                    |
|   |              | 🗘 同步            |           | <b>巨</b> 通知 了解更多                   |   |        | 設定 ( <u>N</u> )   |   |                    |
|   |              |                 |           | 🦳 暫停通知到 Firefox 重新啟動後 ( <u>N</u> ) |   |        |                   |   |                    |
|   |              |                 |           | ▶ 自動播放                             |   |        | 設定 ( <u>T</u> )   |   |                    |
|   |              |                 |           | ☞ 虛擬實境                             |   |        | 設定 ( <u>T</u> )   |   |                    |
|   |              |                 | _         | ✔ 封鎖彈出型視窗 ( <u>B</u> )             |   |        | 例外網站 ( <u>E</u> ) |   |                    |
|   |              |                 | L         | ✔ 當網站嘗試安裝附加元件時警告您 (W)              | 2 |        | 例外網站 ( <u>E</u> ) |   |                    |

▶ 項目 6、7,至[穩私權與安全性] > 下拉至[安全性] > 勾選[封鎖危險及詐騙內容]。

|   | 1 2 2 2 2 2 2 2 2 2 2 2 2 2 2 2 2 2 2 2 | È       | × | +                                                                                       |                    |        | - |                  |
|---|-----------------------------------------|---------|---|-----------------------------------------------------------------------------------------|--------------------|--------|---|------------------|
|   | $\leftarrow \rightarrow$                | → C     |   |                                                                                         |                    |        |   | ${igvarsiments}$ |
|   |                                         |         |   |                                                                                         |                    | ○ 搜尋選項 |   |                  |
|   | ලා –                                    | -般      |   | 」允許 Firefox 傳送技術與互動資料給 Mozilla (R                                                       | ) 更多資訊             |        |   |                  |
|   |                                         | 頁       | [ | <ul> <li>分許 Firefox 提供個人化的擴充套件推薦項目</li> <li>分許 Firefox 安裝並進行研究 檢視 Firefox 所進</li> </ul> | 目 了解更多<br>進行的研究    |        |   |                  |
|   | Q 搜                                     | 寻       |   | -<br>〕允許 Firefox 以您的身分自動回報錯誤報告 了角                                                       | 释更多資訊 ( <u>C</u> ) |        |   |                  |
| 1 |                                         | 懸私權與安全性 |   |                                                                                         |                    |        |   |                  |
|   | \$                                      | 步       |   | 安全性                                                                                     |                    |        |   |                  |
|   |                                         |         | i | <b>乍騙內容與危險網站保護</b>                                                                      |                    |        |   |                  |
|   |                                         |         |   | / 封鎖危險及詐騙內容 ( <u>B</u> ) 了解更多                                                           |                    |        |   |                  |
|   |                                         |         |   | ✔ 封鎖危險的下載項目 ( <u>D</u> )                                                                | 2                  |        |   |                  |
|   |                                         |         |   | ✓ 下載不安全或不常見的軟體時警告您 (C)                                                                  |                    |        |   |                  |

▶ 若有上述操作問題,請洽電算中心:

| 張云蘋   | 2737 - 6929 | <u>applechang@mail.ntust.edu.tw</u> |
|-------|-------------|-------------------------------------|
| 陳信元   | 2730-1049   | <u>shinyuan17@mail.ntust.edu.tw</u> |
| 林念修   | 2730 - 3257 | <u>nslin@mail.ntust.edu.tw</u>      |
| 游順發組長 | 2737-6209   | <u>rogeryu@mail.ntust.edu.tw</u>    |